## Como crear una cuenta en MypaymentsPlus y Solicitar un pase de Autobús

Visite al sitio <u>www.MyPaymentsPlus.com. Si ya tiene una cuenta, por favor inicie una sesión con su nombre de</u> <u>usuario y contraseña. ¡NO CREAN UNA CUENTA NUEVA! (Haga clic en el enlace para "aplicar para un pase de autobús"</u> <u>para iniciar su solicitud.</u>

Paso 1. Haga clic en el enlace para "Inscribirse". Escoja a "California" para el estado y el "Distrito Escolar Unificado de Jurupa" para el distrito del menú desplegable. Continúe creando una cuenta introduciendo su nombre, apellido, correo electrónico, contraseña y confirme su contraseña. Luego haga clic en "Inscribirse"

| Register                   | ie . |
|----------------------------|------|
| Register                   |      |
| Search for School District |      |

## ¡SU CUENTA HA SIDO CREADA!

Marque la descripción que se refiere a usted:

- 1. Soy un **padre/tutor** con alumnos en el Distrito Escolar Unificado de Jurupa.
- 2. Soy un **alumno** del distrito.
- 3. Soy un empleado del distrito. (MIEMBRO DEL PERSONAL)
- 4. Soy un visitante interesado en las actividades del distrito y/o quiero apoyar al distrito.

Haga clic en "Siguiente" y luego agregue su alumno(s) a su cuenta.

Introduzca el número de identificación estudiantil y apellido. Haga clic en "Agregar alumno" e introduzca los nombres de todos los alumnos que requieren servicios de transporte.

Haga clic en "Listo/saltar" por el momento.

La página se dirigirá a la "Página de Inicio"; desplace el cursor hacía abajo a "Solicitar un pase" y haga clic para aplicar.

Escoja la cajita correspondiente a "Pase anual de autobús" (Primer pase del año/gratuito). La pantalla se cambiará a la solicitud para un pase de autobús. Introduzca toda la información solicitada. Al final de la página haga clic en "Guardar" y luego "Continúe".

Escoja "reemplazo" para reemplazar un pase que se ha extraviado, dañado o que no se puede escanear. La pantalla se cambiará a la página de pago. Si no se presenta la información de los padres en esta página, tendrá que introducirla. Hay una cuota de \$10.00 para reemplazar cualquier pase de autobús.